## Kurzanleitung für Nutzer

## Wie bucht man eine Veranstaltung?

|                                                                                                    | 1)<br>2) | Filter/Schulklasse wählen (es<br>können auch zwei Schulklassen<br>angewählt werden, bspw. 1. & 3.<br>Klasse)<br>Angebote durchsuchen                                                                               |
|----------------------------------------------------------------------------------------------------|----------|----------------------------------------------------------------------------------------------------|
| <image/> <image/> <complex-block></complex-block>                                                                                                    | 3)       | Gewünschtes Angebot oder das<br>Feld «Anmelden» anklicken                                                                                                    |
| Ammeldung       Edit       Edit       Maine       Maine </td <td>4)</td> <td>Formular ausfüllen (Achtung: für<br/>jedes Kind eine eigene<br/>Anmeldung ausfüllen; für die<br/>Anmeldung ist eine gültige E-<br/>Mail-Adresse notwendig, damit<br/>der Versand der<br/>Bestätigungsmail erfolgen kann)</td> | 4)       | Formular ausfüllen (Achtung: für<br>jedes Kind eine eigene<br>Anmeldung ausfüllen; für die<br>Anmeldung ist eine gültige E-<br>Mail-Adresse notwendig, damit<br>der Versand der<br>Bestätigungsmail erfolgen kann) |
| Klasse BITTE WÄHLEN  Ich erfasse danach noch eine Anmeldung für dieses Angebot  Anmelden                                                                                                    | 5)       | «Anmelden» klicken (soll ein<br>weiteres Kind für dasselbe<br>Angebot angemeldet werden,<br>bitte Kasten anklicken «Ich<br>erfasse danach noch eine<br>Anmeldung für dieses Angebot»)                              |
| Image: Internet Anmeldung - Ferienaktivitäten         Von       Ferienaktivitäten Münchenbuchsee         Ihre Anmeldung - Ferienaktivitäten         IHRE ANMELDEDATEN:         ANGEBOT Cowboy und Indianer Nachmittag                                                                                                    | 6)       | Sie erhalten nun eine<br>Bestätigungsmail mit den<br>Angaben zum gebuchten<br>Angebot.                                                                                                    |

Kann das Kind doch nicht teilnehmen, bitten wir Sie die Anmeldung per Mail zu stornieren. Somit kann der reservierte Platz für das nächste Kind in der Warteliste freigegeben werden. Bei Fragen zum Anmeldeverfahren finden Sie unsere Kontaktangaben unter dem Punkt «Kontakt».